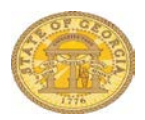

## **Single Day Travel Allowances**

If you do not use the **Single Day Itinerary** form, Travel Allowances (meals per diem) will **not** calculate properly. You may enter meals on a new expense report or to an existing expense report. This document shows both methods.

You may NOT add Travel Allowances for travel with <u>and</u> without an overnight stay on the same expense report. When you select the Meal Type, it is set for that expense report. Choose the Single Day Itinerary for Travel Allowances with no associated overnight stay(s).

## Add Single Day Travel Allowances When Creating a New Report

Select **New Report** in the *Expense* tab or in the *Active Work* section on the My Concur page. Complete the required **Report Header** information

- If required, link any Travel Requests to the Expense Report
  - Click Add under Travel Request and select the appropriate Travel Request(s) to link to the Expense Report
  - o Click Save
- If you have an unassigned **Cash Advance**, you will be given the option to link it to the Expense Report. You may select No and add it later.
- Travel Allowances dialogue box will appear.
  - Click **Yes** to enter them now or **No** to enter them later. (See *Add Travel Allowance to an Existing Expense Report* section of this document)

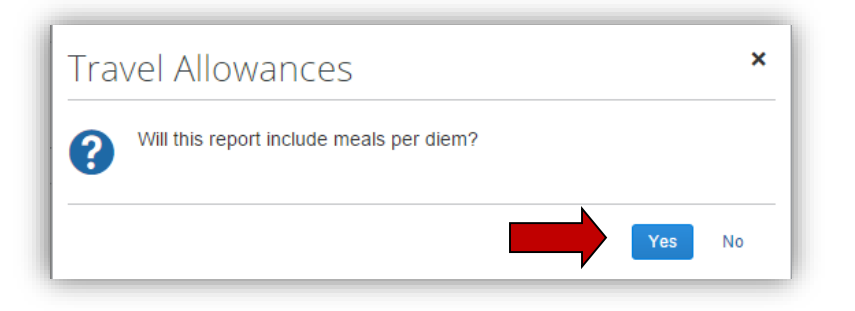

- ✓ Note: Travel Allowance = Meals Per Diem
- The **Travel Allowances** entry form opens.

| Travel Allowances For Report: Sgl Day Meals (11/1 to 15)                                                                                  | □ ×                |
|----------------------------------------------------------------------------------------------------|--------------------|
| Create New Itinerary      Available Itineraries     S Expenses & Adjustments                                                              |                    |
| Itinerary Info<br>Itinerary Name Selection<br>Sgl Day Meals (11/1 to 15)<br>I Multiple Day Per Diem (SAO)<br>2. Single Day Per Diem (SAO) | New Itinerary Stop |

• The system defaults the **Selection** box to *1. Multiple Day Per Diem* which is incorrect for Single Day meals. Select *2. Single Day Per Diem.* 

**NOTE:** <u>Once you begin entering data, the Selection (Meal Type) cannot be changed to</u> <u>allow entry of Multiple Day Meals on the same expense report. Multiple Day meals will</u> <u>have to go on a separate expense report</u>

• If the Single Day entry form does not open, select **Go to Single Day Itineraries** at the bottom of the page.

| Travel Allowances For Report: Sgl Day Meals (11/1 to 15)                                                                                                    | □ ×    |
|----------------------------------------------------------------------------------------------------|--------|
| Create New Itinerary     2 Available Itineraries     3 Expenses & Adjustments                                                                                                    |        |
| Itinerary Info       Itinerary Name       Sgl Day Meals (11/1 to 15)       2. Single Day Per Diem (SAO)                                                                                                    |        |
| Add Stop Delete Rows     Departure City       No Itinerary Rows Found     New Itinerary Stop     Departure City     Departure City     Date     Time     Date     Time     Date     Time     Date     Time | Save   |
| Go to Single Day Itineraries Next >>                                                                                                    | Cancel |

• A confirmation box pops up; click **Yes** to confirm that you want to change to *Single Day Itineraries*.

| Pleas | se Confirm                                                          |            | ×      |
|-------|---------------------------------------------------------------------|------------|--------|
| ?     | Your changes may be lost if you proceed. Would you like to save the | ese change | es?    |
|       | Ye                                                                  | s No       | Cancel |

• If the form doesn't switch to the Single Day Entry form, click Go to **Single Day Itineraries** at the bottom of the window again – <u>even if it says Go to Standard</u> <u>Itinerary.</u>

| Travel Allowances For Report: Sgl Day Meals (11/1 to 15)                                                                | □ ×                                         |
|----------------------------------------------------------------------------------------------------|---------------------------------------------|
| Create New Itinerary     Available Itineraries     S Expenses & Adjustments     Itinerary Info                          |                                             |
| Itinerary Name     Selection       Sgl Day Meals (11/1 to 15)     2. Single Day Per Diem (SAO)                          |                                             |
| Add Stop Delete Rows           Departure City         Arrival City         Arrival Rate Location         Departure City | v Itinerary Stop<br>parture City            |
| No Itinerary Rows Found                                                                                                 | e Time<br>val City<br>e Time<br>iiii City   |
|                                                                                                    | Go to Single Day Itineraries Next >> Cancel |

• The Single Day Itinerary entry form opens

| ravel / | Allowar For           | Rep Sgl Day Me         | eals ( <mark>1</mark> 1/1 to 15 | 5)           |        |                |             |                |
|---------|-----------------------|------------------------|---------------------------------|--------------|--------|----------------|-------------|----------------|
| Single  | Day Itinera           | Available raries 3 Exp | enses & Adjustments             |              |        |                |             |                |
| Choose  | start date 12/19/2016 |                        |                                 |              |        |                |             |                |
| Exclu   | Date                  | Start Location         | Depart                          | End Location | Arrive | Depart         | Back At     | Hours          |
|         | 12/19/2016 Monday     |                        |                                 |              |        |                |             |                |
|         | 12/20/2016 Tuesday    |                        |                                 |              |        |                |             |                |
|         | 12/21/2016 Wednes     |                        |                                 |              |        |                |             |                |
|         | 12/22/2016 Thursday   |                        |                                 |              |        |                |             |                |
|         | 12/23/2016 Friday     |                        |                                 |              |        |                |             |                |
|         | 12/24/2016 Saturday   |                        |                                 |              |        |                |             |                |
|         | 12/25/2016 Sunday     |                        |                                 |              |        |                |             |                |
|         |                       |                        |                                 |              |        |                |             |                |
|         |                       |                        |                                 |              |        |                | s           | ave Itinerarie |
|         |                       |                        |                                 |              | Go t   | o Standard Iti | nerary Next | >> Can         |

- The form opens with 7 days of dates automatically selected for the dates closest to the date on your computer.
  - Enter the date you want to begin entering information for in **Choose Start Date**.

- Enter mm/dd/yyy or use the calendar icon to select the date.
- Click Go
- The entry form now displays 7 days starting with the date you selected.

| Choose | e start date 11/01/2016 | Go                              |          |              |        |        |         |
|--------|-------------------------|---------------------------------|----------|--------------|--------|--------|---------|
| Exclu  | Date                    | Start Location                  | Depart   | End Location | Arrive | Depart | Back At |
|        | 11/01/2016 Tuesday      |                                 |          |              |        |        |         |
|        | 11/02/2016 Wednes       |                                 |          |              |        |        |         |
|        | 11/03/2016 Thursday     |                                 |          |              |        |        |         |
|        | 11/04/2016 Friday       |                                 |          |              |        |        |         |
|        | 11/05/2016 Saturday     |                                 |          |              |        |        |         |
|        | 11/06/2016 Sunday       |                                 |          |              |        |        |         |
|        | 11/07/2016 Monday       | An itinerary already exists for | this day |              |        |        |         |
|        |                         |                                 |          |              |        |        |         |

• If days were already used to claim Travel Allowance on this or another Expense Report, the form will indicate that the itinerary already exists.

| Single | Day Itineraries 2     | Available Itineraries 3 Exp | enses & Adjustments |              |        |        |         |       |
|--------|-----------------------|-----------------------------|---------------------|--------------|--------|--------|---------|-------|
| Choose | start date 11/01/2016 | Go                          |                     |              |        |        |         |       |
| Exclu  | Date                  | Start Location              | Depart              | End Location | Arrive | Depart | Back At | Hours |
|        | 11/01/2016 Tuesday    |                             |                     |              |        |        |         |       |
|        | 11/02/2016 Wednes     |                             |                     |              |        |        |         |       |
|        | 11/03/2016 Thursday   |                             |                     |              |        |        |         |       |
|        | 11/04/2016 Friday     |                             |                     |              |        |        |         |       |
|        | 11/05/2016 Saturday   |                             |                     |              |        |        |         |       |
|        | 11/06/2016 Sunday     |                             |                     |              |        |        |         |       |

- For each day you want to claim a Travel (Meal Per Diem) Allowance enter your starting location for that date in **Start Location** and click the **Tab** key.
- Enter the time (using am or pm) you left your Start Location in **Depart** and click the **Tab** key.
- Enter your <u>last</u> business destination of the day in **End Location** and click the **Tab** key.

- Enter the time you arrived at this final destination in **Arrive** and click the **Tab** key.
- Enter the time you left this location in **Depart** and click the **Tab** key.
- Enter the time you arrived back at your point of origin in **Back at Origin** and click the **Tab** key.
- Travel status time will display in the **Hours** column.
  - If you were on travel status 12 hours or more, you will be eligible for the Per Diem
  - The state also requires that you travel more than 50 miles to and from your home and office, that is on the honor system

| Choose :<br>Exclu | Date                | Go                              | Depart   | End Location       | Arrive   | Depart   | Back At | Hours         |
|-------------------|---------------------|---------------------------------|----------|--------------------|----------|----------|---------|---------------|
|                   | 11/01/2016 Tuesday  | Augusta, Georgia                | 6:00 AM  | Roopville, Georgia | 4:00 PM  | 5:30 PM  | 7:00 PM | 13:00         |
|                   | 11/02/2016 Wednes   | Atlanta, Georgia                | 7:00 AM  | Augusta, Georgia   | 11:00 AM | 4:00 PM  | 7:05 PM | 12:05         |
|                   | 11/03/2016 Thursday |                                 |          |                    |          | <u> </u> |         |               |
|                   | 11/04/2016 Friday   |                                 |          |                    |          |          |         |               |
|                   | 11/05/2016 Saturday |                                 |          |                    |          |          |         |               |
|                   | 11/06/2016 Sunday   |                                 |          |                    |          |          |         |               |
|                   | 11/07/2016 Monday   | An itinerary already exists for | this day |                    |          |          |         |               |
|                   |                     |                                 |          |                    |          |          | _       |               |
|                   |                     |                                 |          |                    |          |          |         | Save ninerari |

• When you have entered all the meals for this week, click on **Save Itineraries**; the itinerary updates

| 0     |                     |                                |             |              |        |        |         |               |
|-------|---------------------|--------------------------------|-------------|--------------|--------|--------|---------|---------------|
| Exclu | Date                | Go<br>Start Location           | Depart      | End Location | Arrive | Depart | Back At | Hours         |
|       | 11/01/2016 Tuesday  | Itinerary has been created     |             |              |        |        |         |               |
|       | 11/02/2016 Wednes   | Itinerary has been created     |             |              |        |        |         |               |
|       | 11/03/2016 Thursday |                                |             |              |        |        |         |               |
|       | 11/04/2016 Friday   |                                |             |              |        |        |         |               |
|       | 11/05/2016 Saturday |                                |             |              |        |        |         |               |
|       | 11/06/2016 Sunday   |                                |             |              |        |        |         |               |
|       | 11/07/2016 Monday   | An itinerary already exists fo | or this day |              |        |        |         |               |
|       |                     |                                |             |              |        |        | s       | ave Itinerari |

**NOTE:** If you have additional meals to enter for a different week, Save the Itinerary and change the date in Choose start date and click go and enter that data. You can go back into your expense report and add these additional meals any time prior to submitting the expense report.

**NOTE**: Any days where meals have already been requested on ANY expense report for the date period displayed will show the message "An itinerary already exists for this day" or "Itinerary has been created." You cannot claim meals for the same day twice.

| Choose | start date 11/01/2016 | Go                              |          |              |        |        |         |              |
|--------|-----------------------|---------------------------------|----------|--------------|--------|--------|---------|--------------|
| xclu   | Date                  | Start Location                  | Depart   | End Location | Arrive | Depart | Back At | Hours        |
|        | 11/01/2016 Tuesday    | Itinerary has been created      |          | ·            | I      |        |         |              |
|        | 11/02/2016 Wednes     | Itinerary has been created      |          |              |        |        |         |              |
|        | 11/03/2016 Thursday   |                                 |          |              |        |        |         |              |
|        | 11/04/2016 Friday     |                                 |          |              |        |        |         |              |
|        | 11/05/2016 Saturday   |                                 |          |              |        |        |         |              |
|        | 11/06/2016 Sunday     |                                 |          |              |        |        |         |              |
|        | 11/07/2016 Monday     | An itinerary already exists for | this day |              |        |        |         |              |
|        |                       |                                 |          |              |        |        |         | e Itinerarie |

• Click on the Next button;

- the **Available Itineraries** window opens. You can review the meals you just entered.
- Click on **Next**.

| Single Day Itineraries 2       | Available Itineraries 3 Expenses | & Adjustments      |                     |                         |
|--------------------------------|----------------------------------|--------------------|---------------------|-------------------------|
| Assigned Itineraries           |                                  |                    |                     |                         |
|                                |                                  |                    |                     |                         |
| Departure City                 | Date and Time 🔺                  | Arrival City       | Date and Time       | Arrival Rate Location   |
| Itinerary: 11/01/2016 F        | Roopville                        |                    |                     |                         |
| Augusta, Georgia               | 11/01/2016 06:00 AM              | Roopville, Georgia | 11/01/2016 04:00 PM | US-GA, UNITED STATES    |
| Roopville, Georgia             | 11/01/2016 05:30 PM              | Augusta, Georgia   | 11/01/2016 07:00 PM | RICHMOND COUNTY, US-GA, |
| Itinerary: 11/02/2016 A        | Augusta                          |                    |                     |                         |
| Atlanta, Georgia               | 11/02/2016 07:00 AM              | Augusta, Georgia   | 11/02/2016 11:00 AM | RICHMOND COUNTY, US-GA, |
| vailable Itineraries           |                                  |                    |                     |                         |
| Current Itineraries            | ✓ Delete Assign                  |                    |                     |                         |
| Departure City                 | Date and Time 🔺                  | Arrival City       | Date and Time       | Arrival Rate Location   |
| No Available Itineraries Found | !                                | i                  |                     |                         |

- The Expenses and Adjustments window opens displaying eligible meals.
- Click on the check box next to <u>any</u> meal that was provided to you for any days you reported. The system will adjust your reimbursement amount for that meal period.
- Click on Create Expenses to transfer the meals to your Expense Report

| Single Day Itinerarie | es 2 Available Itineraries       | 3 Expenses & Adjustments |                |                 |           |
|-----------------------|----------------------------------|--------------------------|----------------|-----------------|-----------|
| how dates from        | to                               | Go                       |                |                 |           |
| kclude   All 🔲        | Date/Location .                  | Breakfast Provided       | Lunch Provided | Dinner Provided | Allowance |
| n                     | 11/01/2016<br>Roopville, Georgia |                          |                |                 | \$28.00   |
| ]                     | 11/02/2016<br>Augusta, Georgia   |                          |                |                 | \$36.00   |
|                       |                                  |                          |                |                 |           |

• Expenses called *Fixed Meals* will be in your expense report for each day you claimed at the allowable reimbursement amounts.

| Sg   | gl Day N                              | /leals (11/1 to         | o 15)             |        |
|------|---------------------------------------|-------------------------|-------------------|--------|
| ,    | · · · · · · · · · · · · · · · · · · · |                         |                   |        |
| +    | New Expense                           | Details • Receipts • Pr | rint / Email 🔹    |        |
| Expe | enses                                 |                         | Move • Delete Cop | y V    |
|      | Date 🔻                                | Expense Type            | Amount            | Requ   |
| Add  | ng New Expens                         | se                      |                   |        |
|      | 11/02/2016                            | Fixed Meals             | \$36.00           | \$36.0 |
|      |                                       | Augusta, Ocorgia        |                   |        |

## Add Single Day Travel Allowances to an EXISTING Report

• Select an existing report from the *Expense* tab, *Quick Taskbar* or *My Tasks* sections on the Home page. Click on an existing Expense Report name to open it.

| C. CONCUR Requests Expense App C                                                                                                    | Center                                      |                           |                                        |                                    |                 | Profile -                     |
|----------------------------------------------------------------------------------------------------|---------------------------------------------|---------------------------|----------------------------------------|------------------------------------|-----------------|-------------------------------|
| Hello, Sherry                                                                                                    |                                             | +<br>New                  | <b>04</b><br>Authorization<br>Requests | <b>00</b><br>Available<br>Expenses | Open<br>Reports | <b>02</b><br>Cash<br>Advances |
| OMPANY NOTES New Mileage Rates for Calendar Year 2016 The GSA recently announced revised rates for calendar y Tier I Rates: Automobile \$.54 per mile | year 2016. The following rates are applicat | ole to travel that occurs | s on or after Janua                    | ary 1, 2016.                       |                 |                               |
| Motorcycle \$ .51 per mile                                                                                                    |                                             |                           |                                        |                                    |                 |                               |
| Motorcycle s.51 per mile<br>Aircraft \$1.17 per mile<br>Tier II Rate: Gov't Owned Available \$.19                                                     |                                             |                           |                                        |                                    | -               | Read more                     |
| Motorcycle \$.51 per mile<br>Aircraft \$1.17 per mile<br>Tier II Rate: Govt Owned Available \$.19<br>MY TASKS<br>Open Requests                        | Available Exper                             | nses                      | ÷                                      | 01 <sup>Ope</sup>                  | en F            | en Reports                    |

- Click on the **Details** tab.
- Select New Itinerary under the Travel Allowances section

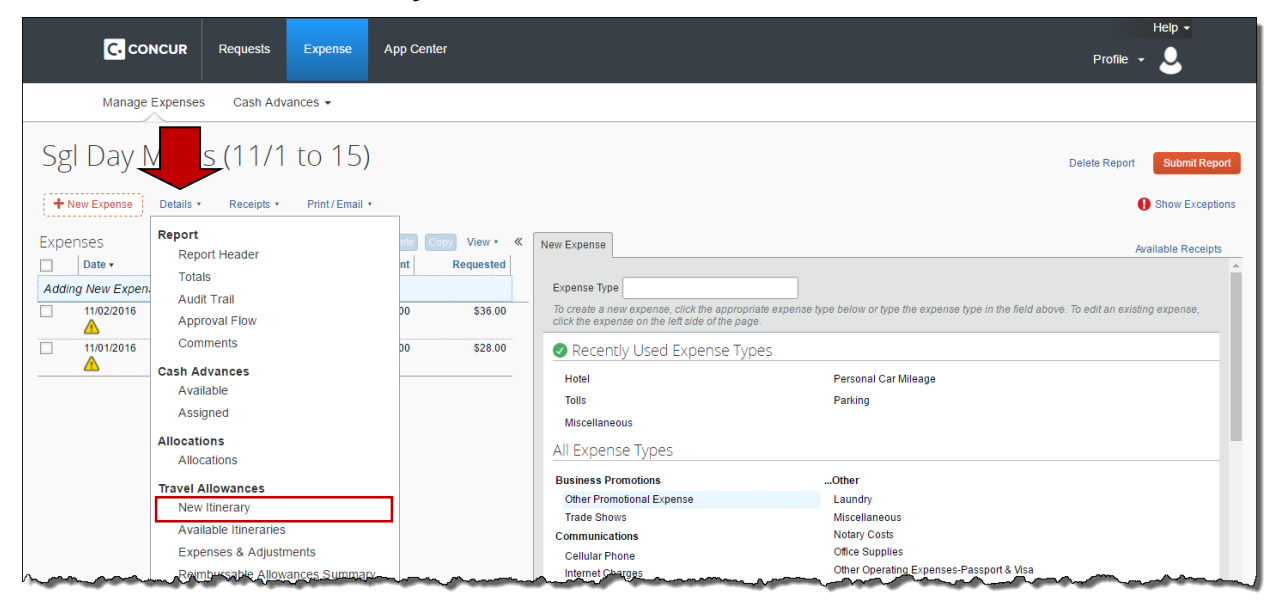

• If you have not entered any Single Day Per Diem meals on this expense report yet, from Selection choose 2: Single Day Per Diem, click on Go to Single Day Itineraries and click Yes if a popup dialogue box displays.

| Travel Allowances For Rep                                      | ort: Sgl Day Meals (                     | 11/1 to 15)           |                    |                             | □ ×    |
|----------------------------------------------------------------|------------------------------------------|-----------------------|--------------------|-----------------------------|--------|
| 1 Create New Itinerary 2 Available                             | Itineraries Expenses & A                 | Adjustments           |                    |                             |        |
| Itinerary Info<br>Itinerary Name<br>SgI Day Meals (11/1 to 15) | Selection<br>2. Single Day Per Diem (SAC | ) ~                   |                    |                             |        |
| Add Stop Delete Rows                                           |                                          |                       | New Itinerary Stop |                             |        |
| □         Departure City ▲           No Itinerary Rows Found   | Arrival City                             | Arrival Rate Location | Date               | Time<br>Time                | Save   |
|                                                                |                                          |                       | Go to Sin          | gle Day Itineraries Next >> | Cancel |

If the dates displayed in Single Day Itinerary form are not the dates you need to • access, change the date in Choose Start Date and click on Go to adjust the data entry screen to the correct dates.

| Choose | start date 12/19/2016 | Go             |        |              |        |        |         |       |
|--------|-----------------------|----------------|--------|--------------|--------|--------|---------|-------|
| Exclu  | Date                  | Start Location | Depart | End Location | Arrive | Depart | Back At | Hours |
|        | 12/19/2016 Monday     |                |        |              |        |        |         |       |
|        | 12/20/2016 Tuesday    |                |        |              |        |        |         |       |
|        | 12/21/2016 Wednes     |                |        |              |        |        |         |       |
|        | 12/22/2016 Thursday   |                |        |              |        |        |         |       |
|        | 12/23/2016 Friday     |                |        |              |        |        |         |       |
|        | 12/24/2016 Saturday   |                |        |              |        |        |         |       |
|        | 12/25/2016 Sunday     |                |        |              |        |        |         |       |

The entry form now displays 7 days starting with the date you selected. Any meals • already entered on this or another report will be indicated.

| Single        | Day Itinera 2 A                         | Available Itineraries 3 Exper       | nses & Adjustments | ·)           |        |           |        |               |
|---------------|-----------------------------------------|-------------------------------------|--------------------|--------------|--------|-----------|--------|---------------|
| Choose        | start date 11/01/2016                   | Go                                  |                    |              |        |           |        |               |
| Exclu         | Date                                    | Start Location                      | Depart             | End Location | Arrive | Depart Ba | ick At | Hours         |
| $\Rightarrow$ | 11/01/2016 Tuesday<br>11/02/2016 Wednes | Itinerary has been created          |                    |              |        |           |        |               |
|               | 11/03/2016 Thursday                     |                                     |                    |              |        |           |        |               |
|               | 11/04/2016 Friday                       |                                     |                    |              |        |           |        |               |
|               | 11/05/2016 Saturday                     |                                     |                    |              |        |           |        |               |
|               | 11/06/2016 Sunday                       |                                     |                    |              |        |           |        |               |
|               | 11/07/2016 Monday                       | An itinerary already exists for the | nis day            |              |        |           |        |               |
|               |                                         |                                     |                    |              |        |           | Sav    | ve Itinerarie |
|               |                                         |                                     |                    |              |        |           |        |               |

- For each day you want to claim a Travel (Meal Per Diem) Allowance enter your starting location for that day in **Start Location** and click the **Tab** key.
  - Note: Do NOT select locations with (Single Day) after the name if they appear. If you do, the Travel Allowance will not process correctly.
    - Enter the time (using am or pm) you left in **Depart** and click the **Tab** key.
- Enter your <u>last</u> business destination of the day in **End Location** and click the **Tab** key.
  - ✓ Note: Do NOT select locations with (Single Day) after the name if they appear. If you do, the Travel Allowance will not process correctly.
  - Enter the time you arrived at this final location in **Arrive** and click the **Tab** key.
- Enter the time you left this location in **Depart** and click the **Tab** key.
- Enter the time you arrived home in **Back At Origin** and click the **Tab** key.
- Travel status time for that entry will display in the Hours column.
- After you have entered all the days you are claiming for this date range, click **Save Itineraries**.

| ingle Da | y Itineraries   | Available Itine | eraries Expenses & A     | Adjustments Reimbursat | le Allowances Summary |         |         |         |                |
|----------|-----------------|-----------------|--------------------------|------------------------|-----------------------|---------|---------|---------|----------------|
| Choose   | start date 11/0 | 1/2016          | Go                       |                        |                       |         |         |         |                |
| Exclu    | Date            | St              | art Location             | Depart                 | End Location          | Arrive  | Depart  | Back At | Hours          |
|          | 11/01/2016 Tu   | iesday An i     | itinerary already exists | s for this day         |                       |         |         | I       |                |
|          | 11/02/2016 W    | ednes An i      | itinerary already exist  | s for this day         |                       |         |         |         |                |
|          | 11/03/2016 T    | hursday A       | tlanta, Georgia          | 6:00 AM                | Centerville, Georgia  | 3:30 PM | 5:30 PM | 7:00 PM | 13:00          |
|          | 11/04/2016 F    | riday           |                          |                        |                       |         |         |         |                |
|          | 11/05/2016 S    | aturday         |                          |                        |                       |         |         |         |                |
|          | 11/06/2016 S    | unday           |                          |                        |                       |         |         |         |                |
|          | 11/07/2016 M    | onday An i      | itinerary already exists | s for this day         |                       |         |         |         |                |
|          |                 |                 |                          |                        |                       |         |         | _       |                |
|          |                 |                 |                          |                        |                       |         |         | Si      | ave Itinerarie |
|          |                 |                 |                          |                        |                       |         |         |         |                |

You can add additional days in a different week at any time •

|            | iuneraries Available | Itineraries Expenses & Adjustments       | Reimbursab | le Allowances Summary |        |        |         |       |
|------------|----------------------|------------------------------------------|------------|-----------------------|--------|--------|---------|-------|
| Choose sta | art date 11/01/2016  |                                          |            |                       |        |        |         |       |
| Exclu [    | Date                 | Start Location                           | Depart     | End Location          | Arrive | Depart | Back At | Hours |
| 1          | 11/01/2016 Tuesday   | An itinerary already exists for this day | y          |                       |        |        |         |       |
| 1          | 11/02/2016 Wednes    | An itinerary already exists for this day | у          |                       |        |        |         |       |
| 1          | 11/03/2016 Thursday  | Itinerary has been created               |            |                       |        |        |         |       |
| · •        | 11/04/2016 Friday    |                                          |            |                       |        |        |         |       |
| · •        | 11/05/2016 Saturday  |                                          |            |                       |        |        |         |       |
|            | 11/06/2016 Sunday    |                                          |            |                       |        |        |         |       |
| 1          | 11/07/2016 Monday    | An itinerary already exists for this day | y          |                       |        |        |         |       |

- $\checkmark$ NOTE: Any days where meals have already been requested on ANY expense report for the date period displayed will show the message "An itinerary already exists for this day" or "An itinerary has been created." You cannot claim meals for the same day twice.
- Click on the Expenses & Adjustments tab at the top of the window

| Travel Allowand        | ces For Report: Sgl Day Meals (11/1 to 15)                                                                                                    | ×        |
|------------------------|----------------------------------------------------------------------------------------------------|----------|
| Single Day Itineraries | Available Itineraries Expenses & Adjustments Rembursable Allowances Summary                                                                                                    |          |
| L                      | men and the many second data and the second data and the second da | <b>1</b> |

- Click on the checkboxes next to any meals that were provided for you •
- Click on Update Expenses. •

| ngle Day Itineraries | Available Itineraries Expe         | nses & Adjustments Reimbur | sable Allowances Summary |                 |           |
|----------------------|------------------------------------|----------------------------|--------------------------|-----------------|-----------|
| how dates from       | to                                 | Go                         |                          |                 |           |
| xclude   All 🔲       | Date/Location .                    | Breakfast Provided         | Lunch Provided           | Dinner Provided | Allowance |
|                      | 11/01/2016<br>Roopville, Georgia   |                            |                          |                 | \$28.00   |
| 1                    | 11/02/2016<br>Augusta, Georgia     |                            |                          |                 | \$36.00   |
|                      | 11/03/2016<br>Centerville, Georgia |                            |                          |                 | \$28.00   |
|                      | 11/03/2016<br>Centerville, Georgia |                            |                          |                 |           |

• An Expense Entry called **Fixed Meals** will be added to your expense report for each day you claimed Travel Allowance (meals per diem) and were eligible for according to the Statewide Travel Policy.

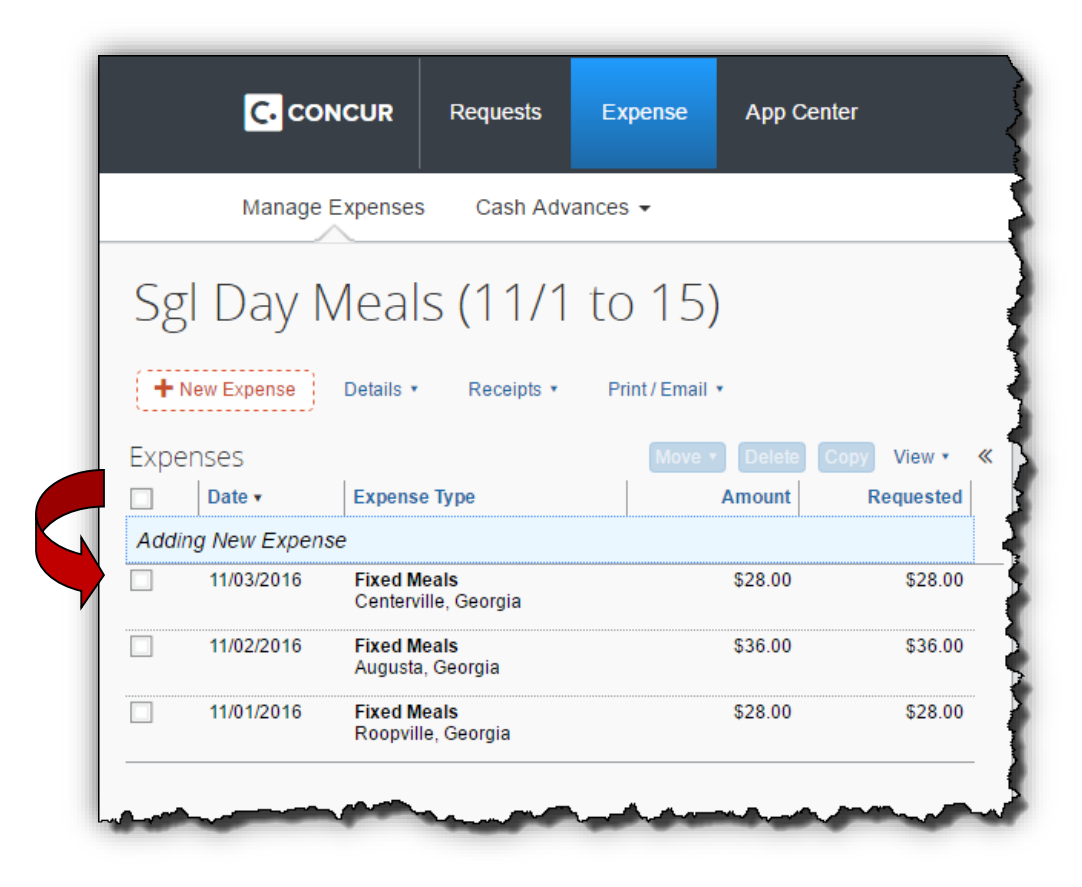